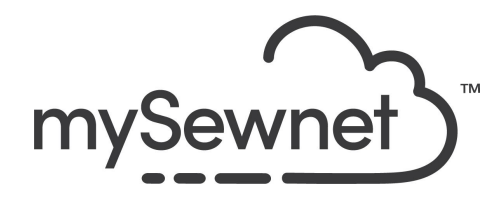

mySewnet Embroidery Software Levels: Gold/Platinum

## Word Sculpt Wizard

Automatically create a design made out of words using this wizard.

- Choose from over 300 shapes
- Type in the words you want to use to fill the shape
- Select font and color options
- Sculpt the words to fit the contours of the shape
- Create your own custom shapes (requires mySewnet Platinum)

| 1. | Open mySewnet Embroidery. Choose<br>Blank Canvas. In the Hoop Selection<br>pop-up choose 260x260 Hoop.<br>Click OK | Hoop Selection     Hoop Type     Hoop Group: Pfaff creative Icon     Hoop Size: 260mm x 260mm - creative Grand Quilters Hoop     Dirduded in My Hoops | ×<br>~ |
|----|----------------------------------------------------------------------------------------------------|----------------------------------------------------------------------------------------------------|--------|
|    |                                                                                                    | Orientation  Natural Rotated  Enter Size Enter Hoop Size Width: 260 mm Height: 260 mm OK Cancel                                                       | Help   |
| 2. | Go to the create Tab and Word Sculpt.                                                                              | Word<br>Sculpt                                                                                                    |        |

| 3. | In the first step of the wizard you can<br>select one of over 300 shapes from the<br>drop-down list<br>They are available in many different styles<br>like; animals, buildings, holidays, letters<br>etc.                 | Shape<br>Select Size<br>Width: 229.9<br>Height: 260.0<br>♥ Prop<br>Fit to H<br>Angle<br>0 €<br>270<br>Mirror |
|----|----------------------------------------------------------------------------------------------------|----------------------------------------------------------------------------------------------------|
| 4. | Shape<br>You can also load a shape with Open<br>Shape, use New Shape or Edit Shape to<br>create or edit a shape in mySewnet™<br>Draw & Paint.                                                                             | Shape                                                                                                    |
| 5. | Select Size<br>Enter the desired size for your design.<br>The default dimensions will depend upon<br>the shape selected, and the current hoop.<br>The minimum size for a design is 20mm<br>and the maximum size is 2000m. | Select Size<br>Width: 190.4 mm<br>Height: 260.0 mm<br>Proportional<br>Fit to Hoop                            |
| 6. | Angle<br>Use Angle to change the angle at which<br>the outline shape is created and<br>displayed.<br>Mirror<br>Select the Mirror checkbox to reflect the<br>design from left to right.                                    | Angle<br>0<br>270<br>90<br>180                                                                               |

| 7.  | <ul> <li>Stitch Type<br/>Select the type of outline to create around<br/>the word design from one of the following: <ul> <li>Satin Line</li> <li>Motif Line</li> <li>Running Stitch</li> <li>Triple Stitch</li> </ul> </li> <li>Stitch Options <ul> <li>After selecting the type of outline, click the</li> <li>Stitch Options button to show the</li> <li>properties for that outline type. If desired,</li> <li>adjust the properties and click OK.</li> </ul> </li> </ul> | Stitch Type                                                                             |
|-----|----------------------------------------------------------------------------------------------------|-----------------------------------------------------------------------------------------|
| 8.  | Preview<br>A preview of the design, and its stitch<br>count, width, height and number of color is<br>displayed.                                                                                                    | <b>≥</b> 5913 ↔ 202.1 <b>‡</b> 250.6 <b>₽</b> 1                                         |
| 9.  | In the dinosaur category, choose dinosaur 2.                                                                                                    | Words:<br>Triceratops, Brontosaurus, Velociraptor,<br>Spinosaurus, T-Rex, Brachiosaurus |
| 10. | Use the size that is determined by the hoop size.                                                                                                    | Select Size<br>Width: 229.9 mm<br>Height: 260.0 mm<br>Proportional<br>Fit to Hoop       |
| 11. | Leave the angle at 0 and Stitch Type to Satin                                                                                                    | Stitch Type                                                                             |
| 12. | Click Next                                                                                                    | Next >                                                                                  |

| 13. | Triceratops, Brontosaurus, Velociraptor,<br>Spinosaurus, T-Rex, Brachiosaurus                                                                                                    | Words:<br>Triceratops, Brontosaurus, Velociraptor,<br>Spinosaurus, T-Rex, Brachiosaurus<br>✓ Upper case only<br>✓ Use words only once                                                                                             |
|-----|----------------------------------------------------------------------------------------------------|----------------------------------------------------------------------------------------------------|
| 14. | If you do not see all words you have<br>added, change the Font size to a smaller<br>size and they will fit the shape and be<br>visible. This can later be changes when<br>you start working with the words. | Margin: 1 mm                                                                                                    |
| 15. | Having the fonts set to random, creates a<br>mix of fonts, that you can choose to work<br>with or change later.<br>You can also choose a specific font you<br>want to use.                                  | <ul> <li>Random fonts</li> <li>Select a font</li> <li>ABCabce</li> <li>Clarendon 12-30mm</li> <li>Color Theme:</li> <li>Original</li> <li>Original</li> <li>Temestandom</li> <li>Mandom</li> <li>Refresh Preview</li> </ul>       |
| 16. | Orientation can be lefty at random or set<br>in a specific orientation. This is also<br>changeable later.                                                                                                   | Orientation          Random       ✓         Horizontal       ✓         Vertical       ✓         Horizontal and vertical       ✓         Diagonal       ✓         Horizontal, vertical and diagonal       ✓         Random       ✓ |
| 17. | Under the design you will find the number<br>of stitches, width, height and the number<br>of colors.                                                                                                    |                                                                                                    |
| 18. | Click Finish and the design appears in the                                                                                                    |                                                                                                    |

|     | hoop.                                                                                           |                                                                                                    |
|-----|-------------------------------------------------------------------------------------------------|----------------------------------------------------------------------------------------------------|
| 19. | The design is grouped                                                                           | 1<br>                                                                                                    |
| 20. | To be able to work with the different parts<br>of the designs, click Reveal Group or<br>Ungroup | 1<br>7<br>8<br>7<br>8<br>7<br>8<br>7<br>8<br>8<br>9<br>9<br>9<br>1<br>1<br>1<br>1<br>1<br>1<br>1<br>1<br>1<br>1<br>1<br>1<br>1 |

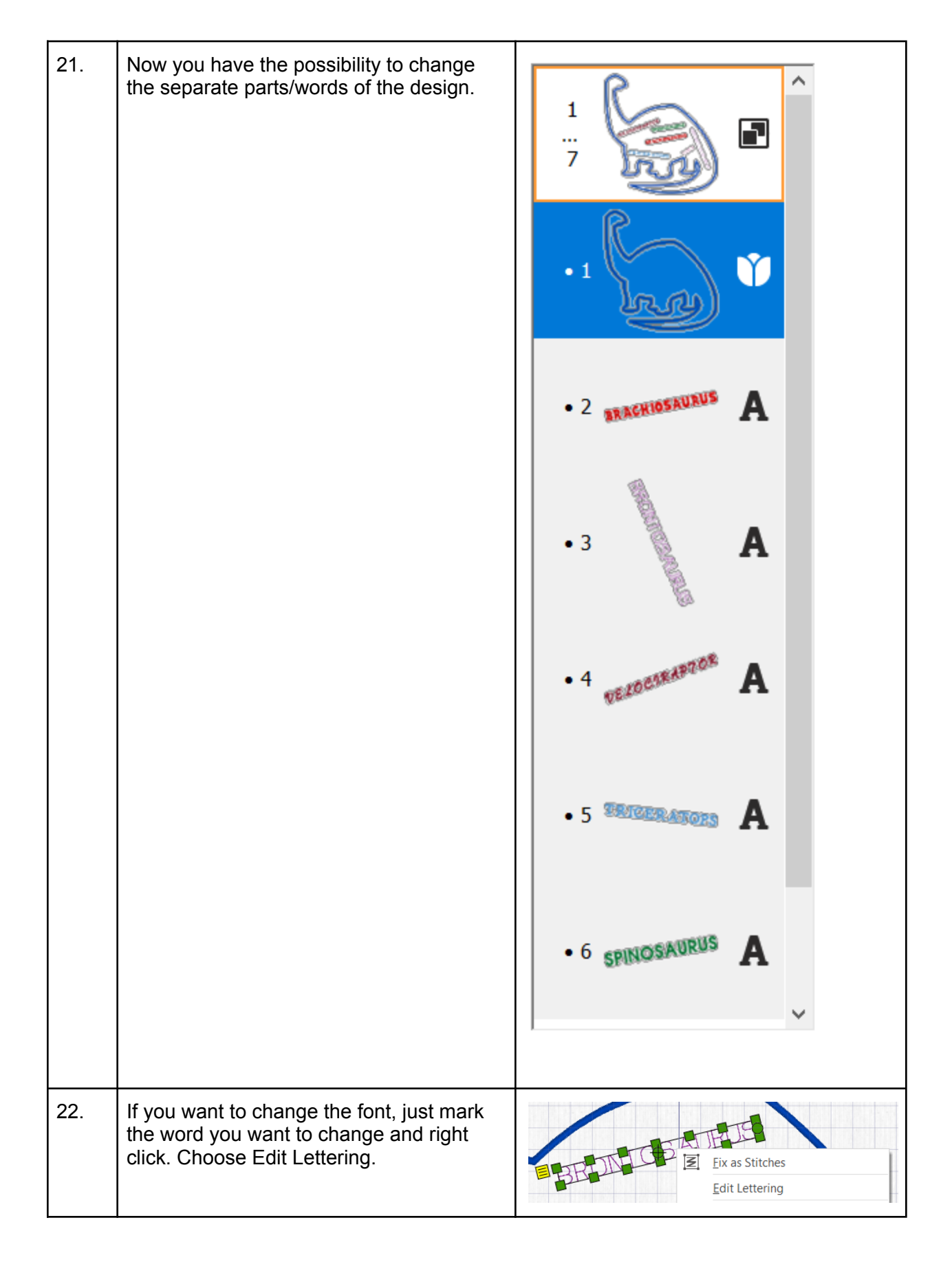

| 23. | You will be able to access all fonts available.                                                                                                    | Inter Properties       Image: Constraint of the state of the state of |
|-----|----------------------------------------------------------------------------------------------------|----------------------------------------------------------------------------------------------------|
| 24. | Continue to edit the words you have by using the handles surrounding the words.                                                                         | DELOCREMA<br>TRICERATOPS                                                                                                    |
| 25. |                                                                                                    |                                                                                                    |
| 26. | To save the design click on File and Save<br>As. This will save a .vp4 file that is fully<br>editable again if you want to continue<br>working with it. |                                                                                                    |
| 27. | If you want a different format you use the Export instead.                                                                                              | Welcome<br>New Window<br>Open<br>Insert<br>Save<br>Save As<br>Export                                                                                                    |

| 28. | Here you will get a list of all available<br>formats and you can choose the format<br>you need for your embroidery machine.                                                                                                    | Husqvarna Viking / Pfaff (.vp4)         Husqvarna Viking / Pfaff (.vp3)         Husqvarna Viking / Pfaff (.vp3)         Husqvarna Viking / Pfaff (.vp3)         Brother / Baby Lock / Bernina (.pes)         Brother / Baby Lock / Bernina (.pec)         Compucon / Singer (.sox)         Husqvarna Viking / Pfaff (.vip)         Husqvarna Viking / Pfaff (.vip)         Husqvarna Viking / Pfaff (.vip)         Husqvarna Viking / Pfaff (.vip)         Husqvarna Viking / Pfaff (.vip)         Husqvarna Viking / Pfaff (.vip)         Husqvarna (.hus)         Janome / Singer (.jef)         Janome (.sew)         Ffaff (.pcs)         Tajima (.dst)         Toyota (.100) |
|-----|----------------------------------------------------------------------------------------------------|----------------------------------------------------------------------------------------------------|
| 29. | On the Export pop-up you also get<br>additional choices under Optimize for<br>Sewing.<br>These are settings you can change in<br>Configure.                                                                                                    | Optimize for Sewing         Combine         Remove Overlap         Image: ColorSort         Image: Optimize Stitch Length:         Optimize Stitch Length:                                                                                                    |
| 30. | If you open Configure under the File menu<br>and the Export Tab you can select your<br>options.<br>Removing the checkmarks for Combine<br>and Color Sort helps if you want to decide<br>when to do that manually before Export.<br>This is very useful when working with<br>Appliqué designs where you want to keep<br>the number of color blocks for the<br>technique steps.<br>When you have made the changes click<br>Apply and OK. |                                                                                                    |

| 31.                                                                                   | Under File and Print, you will get the<br>option to print a template. This is perfect if<br>you want to experiment with the<br>placement or see how the design aligns.<br>Make sure the Design Scale is set to<br>100%<br>You can choose what information you                                                                                                    | Print         Print         Copies:         1         Overview         Print Overview         Scale         Hoop Zoom to Fit         Print Hoop Grid         Worksheets |
|---------------------------------------------------------------------------------------|----------------------------------------------------------------------------------------------------|----------------------------------------------------------------------------------------------------|
| want on your template by<br>checking/unchecking the boxes under<br>Print Information. | Worksneets         Print Individual Worksheets         Design Scale       100%         Grid       Flip design for felting or reverse embroidery         Print Information       Dimensions         Dimensions       Hoop         Color Information       Embellishment Information         Motes       Settings         Export Options       Technical Information         Units of Measurement <ul> <li>Millimeters (mm)</li> <li>Inches (")</li> </ul> Print Setup |                                                                                                    |